# CHEATHER

# **TortoiseGit Cheat Sheet**

A comprehensive cheat sheet for using TortoiseGit, a Windows shell extension for Git, covering essential operations, commands, and best practices for version control

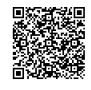

# **Basic Operations**

#### Cloning a Repository

Cloning downloads a remote repository to your local machine

- 1. Right-click in the folder where you want to store the repository
- 2. Select Git Clone...
- 3. Enter the URL of the remote repository.
- 4. Choose the directory for the local repository.
- 5. Click OK

Example: Cloning from GitHub:

Repository URL: https://github.com/user/repo.git Directory: C:\Users\User\Documents\repo

# **Branching and Merging**

## Creating a Branch

Branching allows you to work on new features or bug fixes in isolation

- 1. Right-click on the folder of your local repository.
- Select TortoiseGit -> Create Branch...
- 3. Enter the name of the new branch.
- 4. Click OK

Tip: Choose descriptive branch names related to the feature or issue you're addressing (e.g., feature/newlogin , bugfix/issue-123 ).

## **Committing Changes**

#### Committing saves changes to your local repository.

- 1. Right-click on the file(s) or folder you want to commit
- 2. Select Git Commit -> "master"....
- 3. Enter a descriptive commit message.
- 4. Click Commit .

Best practice: Write clear, concise commit messages explaining why the changes were made, not just what was changed.

## Switching Branches

Switching Branches moves your working directory to a different branch

- 1. Right-click on the folder of your local repository.
- 2. Select TortoiseGit -> Switch/Checkout....
- 3. Select the branch you want to switch to.
- 4. Click OK

Note: Ensure you have committed or stashed any uncommitted changes before switching branches to avoid conflicts.

## **Reverting Changes**

Reverting undoes changes to a specific file or commit.

- Revert a File: Right-click on the file, select TortoiseGit -> Revert...
- Revert a Commit: Use TortoiseGit -> Show Log , right-click on the commit to revert, and select Revert this commit .

Caution: Reverting a commit creates a new commit that undoes the changes. It doesn't erase the original commit history.

## **Merging Branches**

**Pushing Changes** 

repository.

4. Click OK

before pushing.

Merging integrates changes from one branch into another

Pushing uploads your local commits to the remote

2. Select TortoiseGit -> Push...

1. Right-click on the folder of your local repository.

3. Ensure the correct remote and branch are selected.

Important: Make sure you have committed your changes

- 1. Switch to the target branch (e.g., master ).
- 2. Right-click on the folder of your local repository.
- 3. Select TortoiseGit -> Merge...
- 4. Select the branch you want to merge into the current branch.
- 5. Click OK

Conflict Resolution: If conflicts arise during the merge, TortoiseGit will prompt you to resolve them. Use a merge tool (e.g., TortoiseMerge) to compare and edit the conflicting files.

## **Resolving Conflicts**

Resolving Conflicts occurs when Git cannot automatically merge changes from different branches.

- 1. Identify conflicted files (marked with a conflict icon).
- 2 Right-click on the conflicted file and select TortoiseGit -> Edit Conflicts
- 3. Use the merge tool to compare and resolve the differences.
- 4. Mark the file as resolved after making the necessary changes.
- 5. Commit the resolved file.

Tip: Communicate with your team to understand the changes and agree on the best way to resolve conflicts.

# Troubleshooting

**Advanced Features Stashing Changes** 

Stashing temporarily shelves changes you've made so you can work on something else, and then come back and reapply them later.

- 1. Right-click on the folder of your local repository.
- 2. Select TortoiseGit -> Stash Save...
- 3. Enter a name or description for the stash.
- 4. Click OK

To re-apply stashed changes: Right-click on the folder, select TortoiseGit -> Stash Pop... , and choose the stash you want to apply.

#### **Common Issues**

Problem: Cannot push changes due to remote changes.

Solution: Pull the remote changes first using TortoiseGit -> Pull... then try pushing again. Resolve any conflicts if necessary.

**Problem:** Working directory is dirty (uncommitted changes).

**Solution:** Commit or stash your changes before switching branches or performing other operations.

#### **Error Messages**

Message: "fatal: refusing to merge unrelated histories"

**Cause:** Attempting to merge branches with completely different histories.

Solution: Use the --allow-unrelated-histories option (though this may indicate a larger issue in your workflow).

Message: "Your branch is behind 'origin/master'"

Cause: Your local branch is out of sync with the remote.

Solution: Pull the latest changes from the remote.

#### Useful Commands (Git Bash)

- git status : Shows the status of your working directory.
- git log : Displays the commit history.
- git diff : Shows the differences between commits, branches, etc.
- git branch : Lists, creates, or deletes branches.
- git remote -v : Shows the remote repositories.